## MANIFESTO DE DOCUMENTO FISCAL ELETRÔNICO (MDF-e)

Após abrir o ícone CTe, abra o módulo MDF-e.

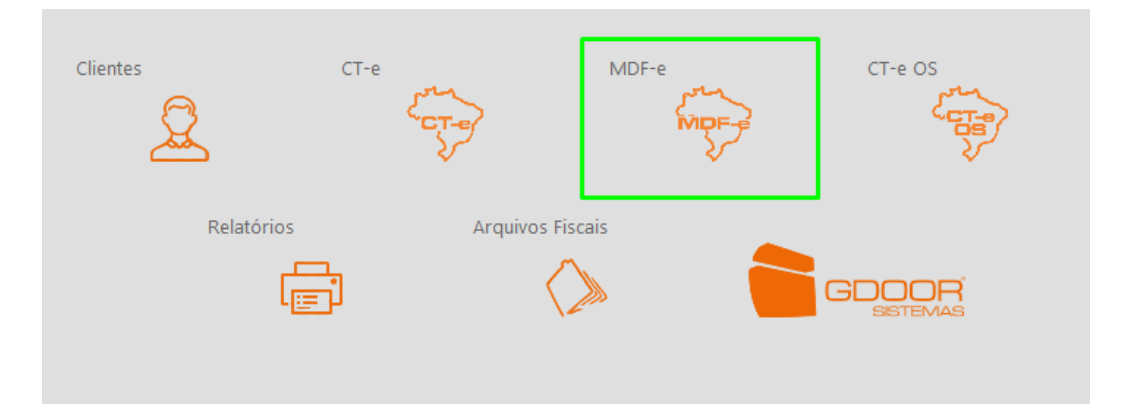

Clique em **NOVO**.

|          |       |      | 1        |        |       |          |
|----------|-------|------|----------|--------|-------|----------|
| <        |       |      |          |        |       |          |
| i        |       | +    | 5        |        |       |          |
| Listagem | Ficha | Novo | Desfazer | Salvar | Apaga | Encerrar |

Preencha os dados gerais, caso o percurso seja interestadual, é necessário informar os estados que serão atravessados, se a rota for apenas estadual, o campo deve ser deixado em branco.

| 🎅 Manifesto de    | Documentos Fiscais eletrônico - MDF-e                            | – 🗆 X                    |
|-------------------|------------------------------------------------------------------|--------------------------|
| MDF-e             |                                                                  |                          |
| Dados gerais      | Documentos Modal rodoviário Informações Adicionais               |                          |
| St<br>Chave do ME | atus:<br>DF-e:                                                   | MDF-e nº: NOVO           |
| Dados ge          | rais                                                             |                          |
| Série:<br>1       | Data/hora emissão: UF final: CIOT: CPF/C   21/05/2021 16:02 ■ SP | NPJ Responsável CIOT     |
|                   |                                                                  |                          |
| Município         | os de carregamento                                               | UFs do percurso          |
| Adiciona          | r município de carregamento                                      | PR UF: PR V<br>Adicionar |
| UF Mu             | nicípio                                                          |                          |
| SC Cor            | Remover                                                          |                          |

Na opção **DOCUMENTOS**, informe o município de descarga, a NFe a ser vinculada, o peso bruto da carga e o valor da mercadoria que será transportada.

| MDF-e                     |                 |              |           |              |             |              |                         |
|---------------------------|-----------------|--------------|-----------|--------------|-------------|--------------|-------------------------|
| Dados gerais Docur        | mentos Modal r  | odoviário In | formações | Adicionais   |             |              |                         |
| Documentos Segur          | o Produto Pred  | ominante     |           |              |             |              |                         |
| Adicionar municíp         | io de descarga  | ] 🛶 🗕        | -         | Adie         | cionar NF-e |              |                         |
| UF: Municíp<br>Sp v Guaru | io:<br>Ihos     |              |           | Adie         | cionar CT-e | Rem          | over                    |
| Município/UF              | Documento       | Número       | Série     | Data emissão | Peso        | Total        | Chave                   |
| Guarulhos/SP              | NF-e            | 00000208     | 1         | 19/02/2020   | 0,0000      | R\$ 3.270,00 | 42200211771280000158550 |
|                           |                 |              |           |              |             |              |                         |
|                           |                 |              |           |              |             |              |                         |
| ٤                         |                 |              |           |              |             |              |                         |
| < To                      | tal dos Documer | itos         |           |              |             |              |                         |

Em seguida, ainda em **DOCUMENTOS**, especifique o tipo de carga, o produto predominante, o código GTIN e o código NCM do produto.

Informe também o CEP da carga e descarga da mercadoria transportada.

| Dados gerais                   | Document            | tos Modal rod  | oviário Inf | ormações Adicio | nais |
|--------------------------------|---------------------|----------------|-------------|-----------------|------|
| Documentos                     | Seguro              | Produto Predom | inante      |                 |      |
| Tipo da Carga<br>01 - Granel s | a<br>ólido          | ~              |             |                 |      |
| Descrição do<br>Grãos de m     | Produto pre<br>ilho | dominante      |             |                 |      |
| GTIN<br>123                    |                     |                |             |                 |      |
| Código NCM                     |                     |                |             |                 |      |
| 10059010                       |                     |                |             |                 |      |
| 10059010                       | do Carreg           | amento (Lotaçã | io)         |                 |      |
| 10059010<br>Informações        | do Carreg<br>Carga  | amento (Lotaçâ | io)         | Descarga        |      |

Informe o condutor e veículo, caso não esteja cadastrado, é necessário fazer o cadastro do mesmo clicando em **CADASTRAR**.

| e | Manif      | esto de D | Oocumentos Fisca | is eletrônico - MDF-e |                |                  |                    | -                | □ × |
|---|------------|-----------|------------------|-----------------------|----------------|------------------|--------------------|------------------|-----|
|   | Μ          | DF-e      |                  |                       |                |                  |                    |                  |     |
| ſ | ados       | gerais    | Documentos       | Modal rodoviário      | Informações Ad | icionais         |                    |                  |     |
|   | Con        | dutores   | 5                |                       | Cadastrar      | Veículo 🕀        |                    | Cadastrar        |     |
|   | $\oplus$   | Nome      |                  | CPF                   |                | RENAVAM:         | Placa:             | _ \              |     |
|   | $\bigcirc$ | FULANO    | DE TAL           | 000.000.000-0         | 0              | 789456123        | ABC1234            |                  |     |
|   | 0          |           |                  |                       |                | Tara:            | Capacidade (Kg): C | Capacidade (m³): |     |
|   |            |           |                  |                       |                | 29000 Kg         | 12000 Kg           | 85 m³            |     |
|   |            |           |                  |                       |                | Veículo de terce | iros               |                  |     |
|   |            |           |                  |                       |                |                  |                    |                  |     |

Para cadastrar condutor (motorista):

Clique em **NOVO** e informe nome e CPF, sendo os demais campos são opcionais, e clique em SALVAR.

| < > >                             |                    |          |  |  |  |
|-----------------------------------|--------------------|----------|--|--|--|
| < Ficha de Cadastro               |                    |          |  |  |  |
| Código : NOVO                     |                    |          |  |  |  |
| CPF:                              | Nome do Motorista: |          |  |  |  |
| Apelido:                          | Telefone:          | Celular: |  |  |  |
| /                                 |                    |          |  |  |  |
| + 🖉 🖯 🖫 🗓                         | š≡                 |          |  |  |  |
| Novo Editar Desfazer Salvar Apaga | Campos             |          |  |  |  |

Para cadastrar veículo:

Clique em NOVO, preencha todos os campos do cadastro e clique em SALVAR.

| RENAVAM          | Placa           | Tara(KG)       | Capacidade em KG | Capacidade em M3 |   |
|------------------|-----------------|----------------|------------------|------------------|---|
|                  |                 | KG             | KG               | M3               |   |
| lipo de Rodado   | Tipo de Carroc  | eria Tipo de V | Veículo Prop. do | Veículo UF       |   |
| 00-Não Aplicável | ✓ 00-Não Aplicá | vel 🗸 🛛 🗸 vel  | o 🗸 P-Própri     | io 🗸             | ~ |

Após preencher todos os campos obrigatórios informados, clique em SALVAR e VALIDAR, ASSINAR, TRANSMITIR E IMPRIMIR.

| Validar e Assinar        | Transmitir       | Imprimir DAMDFE |
|--------------------------|------------------|-----------------|
| Validar, Assinar, Transn | nitir e Imprimir | Enviar E-Mail   |

DEPARIS SISTEMAS